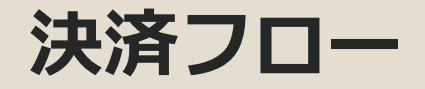

## ①サイトTOP

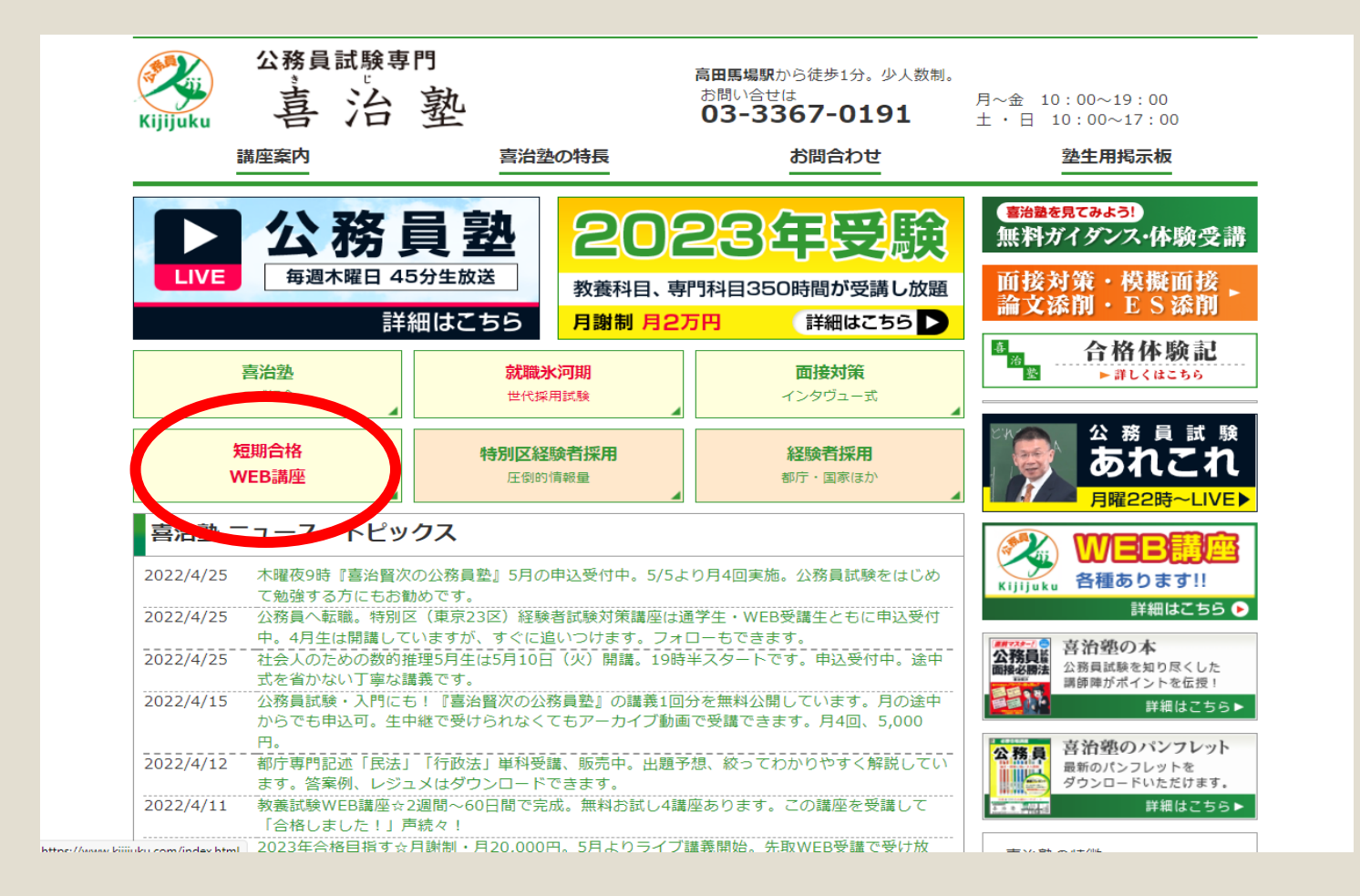

# 赤丸で囲んだところ をクリック。 ↓ WEB講座のご紹介 ページになります。

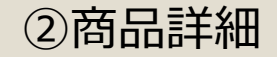

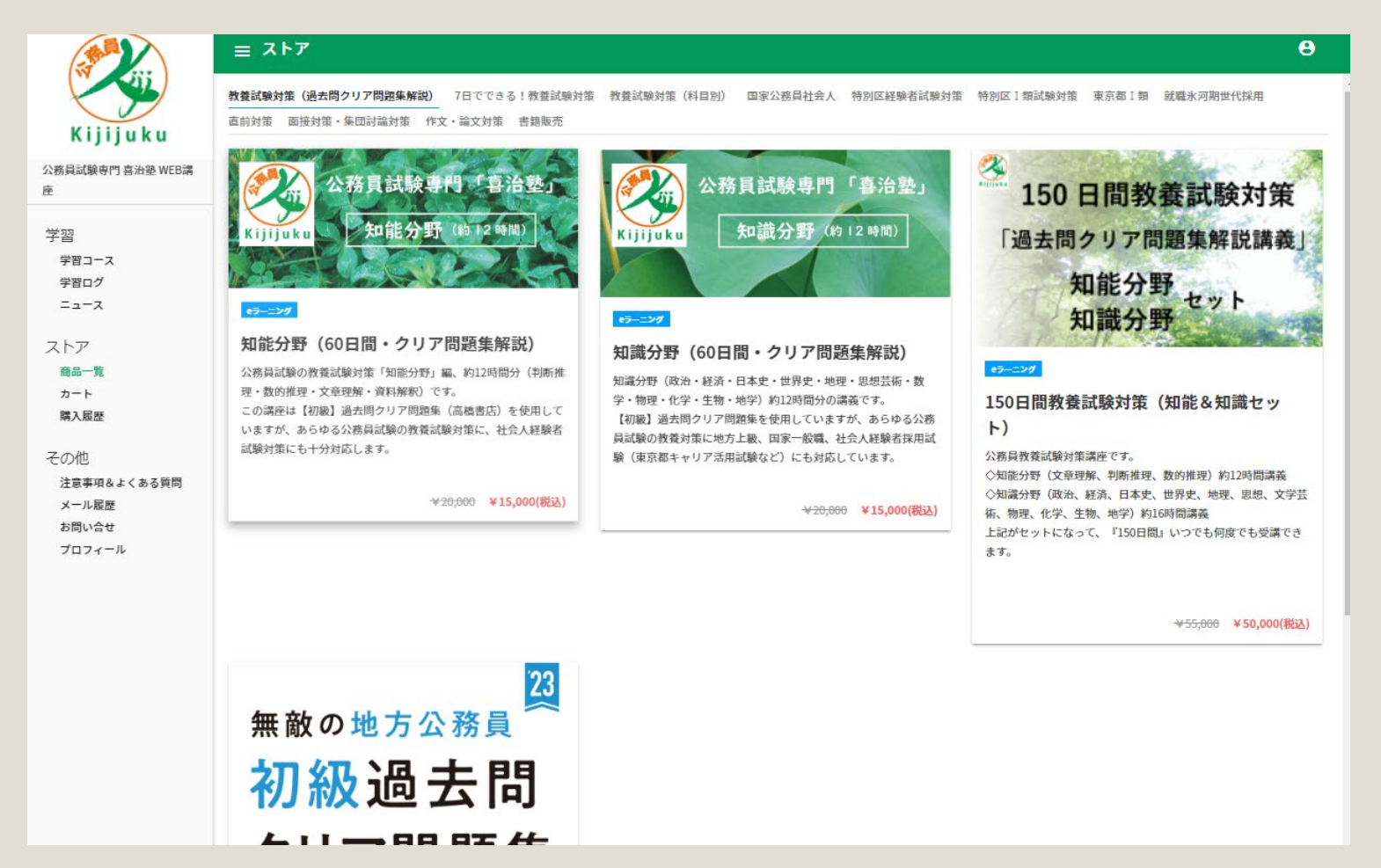

# > 吉治塾WEB講座を クリック → 商品ストアに飛びま す。ここからご購入 講座をご選択してい ただきます。

# ③カートに商品追加後

|                                                     | <b>≡ ストア</b>                                                                                                    | θ                                          |                                         |
|-----------------------------------------------------|----------------------------------------------------------------------------------------------------|--------------------------------------------|-----------------------------------------|
| Kijijuku                                            | 2019-03-12 12:11にこの商品を購入しました。                                                                                                    |                                            |                                         |
| 務員試験専門 喜治塾 WEB講                                     | 商品一覧                                                                                                    | 公務員試験専門「自治要」                               |                                         |
| 学習<br>学習コース                                         | 知能分野(60日間・クリア問題集解説) ID:1409                                                                                                    | aku 和能分野 (h 12 4 N)                        |                                         |
| デョコース<br>学習ログ<br>ニュース<br>ストア<br>商品一覧<br>カート<br>購入風歴 | 商品情報<br>公務員試験の教養試験対策「知能分野」編、約12時間分(判断推理・数的推理・文章理解・資料解釈)です。<br>この講座は【初級】過去問クリア問題集(高橋書店)を使用していますが、あらゆる公務員試験の教養試験対策に、社会人経験者試験対策にも十分対応します。<br>著者である公務員試験専門「喜治塾」の喜治塾長、五十嵐講師がわかりやすく解説しています。<br>約12時間の講義が受けられます。受講期間は60日間。【初級】過去問クリア問題集 <u>はこちらからご購入できます。</u> | 0,000 ¥15,000(設立)<br>C MAC 1860H<br>カートに追加 | ご購入したい講座を<br>ご確認後<br>「カートに追加」を<br>クリック。 |
| その他<br>注意事項&よくある質問<br>メール履歴<br>お問い合せ<br>プロフィール      | 公務員試験<br>教養試験対策<br>WEB講座                                                                                                    |                                            |                                         |

### ④購入者情報入力画面

|                  | ≡ ג <b>ר</b> ד               |          |                    | θ                   |
|------------------|------------------------------|----------|--------------------|---------------------|
|                  | 商品一覧                         |          |                    |                     |
| Kijijuku         | カテゴリ 商品名                     |          | 数量 金額              | (852.)              |
| 、務員試験専門 喜治塾 WEB講 | ▲ラーニング 知能分野(60日間・クリア問題集解説)   |          | 1 ¥15,             | .000                |
| 。<br>学習          |                              |          | 合計                 | 金額:¥15,000 ♀        |
| 学習コース<br>ストア     |                              | 購入にはロ    | グインが必要です。          |                     |
| 商品一覧<br>カート      |                              | アカウント    | を作成                |                     |
| その他              |                              |          |                    |                     |
|                  |                              |          |                    |                     |
|                  |                              |          |                    |                     |
| ログイ              | 、一面面                         | ≡ アカウント登 | 登録                 |                     |
|                  |                              |          | 初めて利用す             | る方(アカウント            |
|                  |                              |          |                    |                     |
|                  | 公務員試験専門喜治塾WEB講座              |          | 名前※                | kkkk@kijijuku.com   |
|                  | nākael@kijijūkit.comはメールアドレス |          | <b>X-11761.7</b> × | learning@edulio.com |
|                  | No. 1                        |          |                    |                     |
|                  |                              |          | パスワード※             | 英数字8字以上             |
|                  | □ 次回から自動ログイン                 |          |                    |                     |
|                  | ログイン                         |          | パスワード(確認)※         |                     |
|                  | パスワード再発行 初めて利用する方            |          |                    | ○利用規約・個人情報保護方針に同意する |
|                  | <u>商品一覧</u> お問い合せ            |          |                    | ◎ 確認                |
|                  |                              |          |                    | ログイン                |

(アカウント登録)

ログイン、 また初めて利用する 方はアカウント登録 (お名前、メールア ドレス入力)が必要 です。

#### ⑤支払方法選択

# クレジットカード払いの場合 決済方法 ◎ クレジット 銀行振込 カード情報を入力 VISA 🝩 🔜 🏥 🐏 🖤 カード番号 期限(月/年) セキュリティコード その他 販売期間 ボタンを複数回押さないでください。 購入処理が複数回発生してしまいます。 購入する

### 銀行振込の場合 決済方法 ○ クレジット 銀行振込 銀行振込 お振込確認後にコース登録などの処理が行われます。 銀行名 三菱UFJ銀行(0005) 高田馬場支店(053) 支店名 預金科目 普通 口座番号 1886996 口座名義 ユ)キジプロジェクトエイチアンドエム その他 販売期間 ボタンを複数回押さないでください。 購入処理が複数回発生してしまいます。 購入する

## クレジットカード払 いの場合はカード情 報をご入力。

銀行振込の場合は 指定銀行口座に お振込みを お願いします。

### ⑥注文完了画面

= ストア

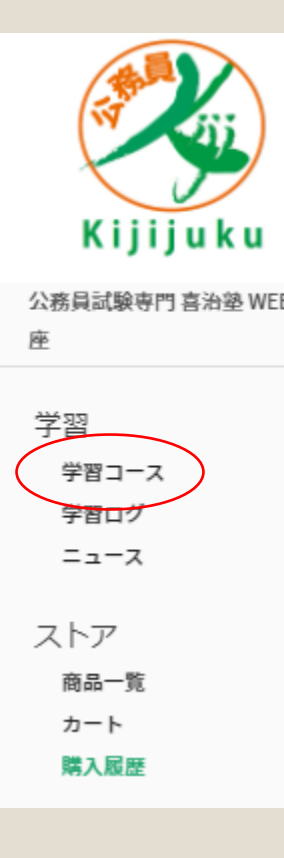

| 購入履歴             | 学習コース ダウンロードファイル 継続課金 物販 銀行振込 請求書払い コンビニ                                                     |
|------------------|----------------------------------------------------------------------------------------------|
| カテゴリ             | 商品名                                                                                          |
| eラーニング           | 知能分野(60日間・クリア問題集解説)                                                                          |
| eラーニング<br>eラーニング | 2022年特別区 I 類30日合格講座・単科「教養知能分野(文章理解、資料解釈、数的処理、判断推理の<br>2022年特別区 I 類30日合格講座・単科「教養知識分野(社会事情)」のみ |
| 物版               | 2022年特別区 I 類30日合格講座                                                                          |
| eラーニング           | 7日でできる!教養試験対策WEB講座                                                                           |
| eラーニング<br>eラーニング | 2021東京都就職氷河期世代対象Ⅲ類 2次口述試験対策講座<br>2021東京都氷河期Ⅰ類B 口述試験対策講座                                      |
| eラーニング           | 令和3年度特別区«就職氷河期»2次「面接対策ポイント講義」                                                                |
| eラーニング           | 令和3年度特別区経験者2次【1級職】面接再現分析講座                                                                   |

ご購入されると左記 のように表示が されます。

左側の 「学習コース」から 受講できます。